# IPS – INSTALACIONES DE PRODUCTOS SANITARIOS Guía Perfil Área

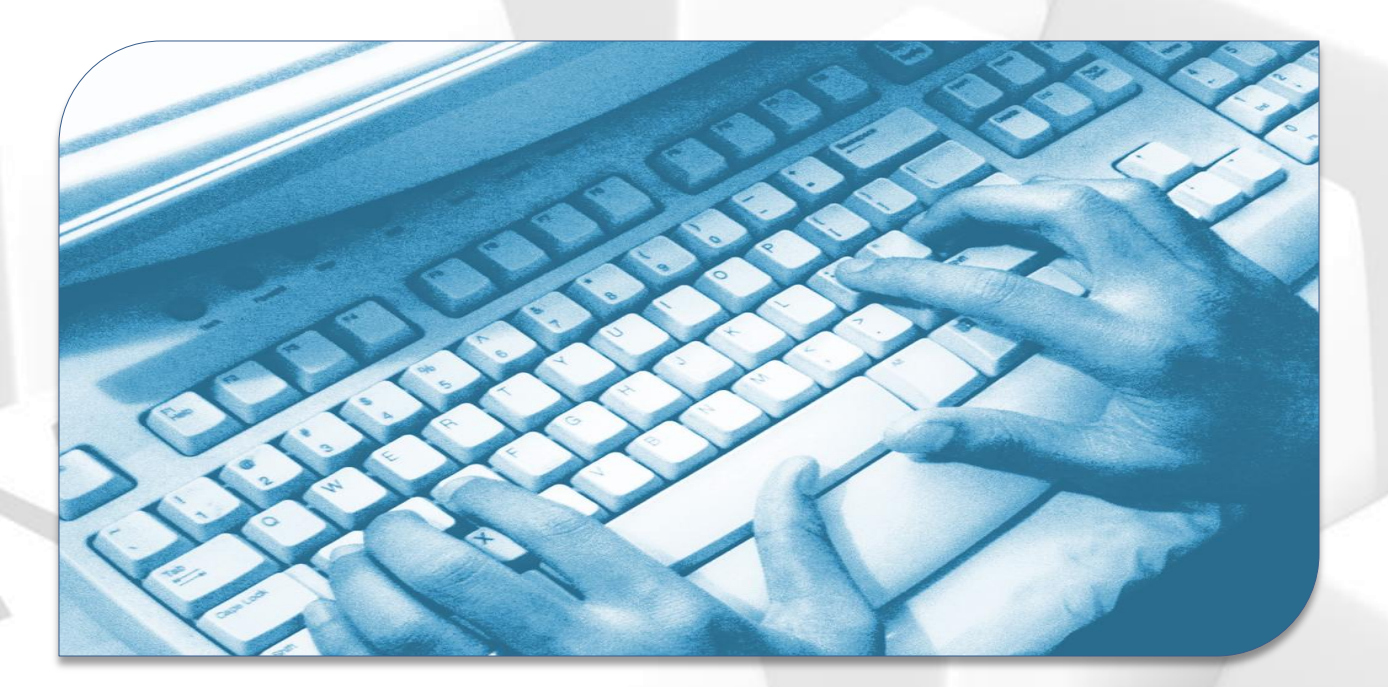

Versión: I.0

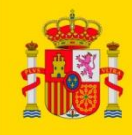

MINISTERIO DE SANIDAD, SERVICIOS SOCIALES E IGUALDAD

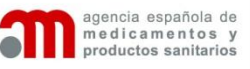

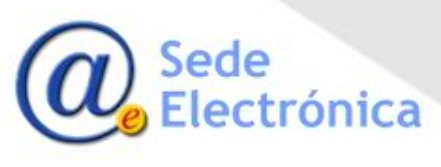

## IPS – INSTALACIONES DE PRODUCTOS SANITARIOS Guía Perfil Área Acceder a la aplicación

#### Formulario de acceso

- Se introducirá el usuario y contraseña proporcionados por la AEMPS para acceder al sistema.
- El usuario introduce los datos proporcionado en el formulario de la imagen y pulsa en Enviar.
  - Si todo es correcto, el sistema permite el acceso y en caso contrario indica el error.

 Si no recuerda su contraseña de acceso podrá solicitar una nueva, pulsando en el enlace proporcionado para ello.

| ecesario<br>ecesario<br>economical semiclos sociales<br>economical semiclos sociales<br>economical semiclos sociales<br>economical semiclos sociales<br>economical semiclos sociales<br>productos sanitarios | Instalaciones de Productos Sanitarios<br>Hay novedades en la aplicación, pulse el icono 🔅                 |
|----------------------------------------------------------------------------------------------------|----------------------------------------------------------------------------------------------------|
| Registro de empresas         * Utilice esta opción si usted dispone de licencia autorizada por AEMPS o se encuentra en trámite de obtenerla.         Empresa con licencia         Nueva empresa              | Acceso a la aplicación usuarios registrados Usuario : * Contraseña : * <u>;Ha olvidado su contraseña?</u> |
| Agencia Española de Medicamentos y Productos Sanitarios<br>Calle Campezo nº 1, Edificio 8 28022 Madrid Tel: 902 101 322 email: psinstal@aemps.es<br>Copyright 2015 - Todos los derechoa reservados           | Limpiar Acceder<br>2.0.0                                                                                  |

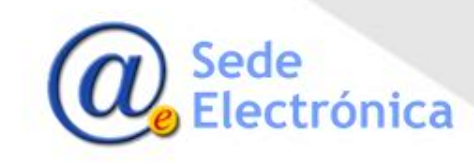

## IPS – INSTALACIONES DE PRODUCTOS SANITARIOS Guía Perfil Área

Portal de inicio

#### Portal de inicio

#### Dividido en:

- Menú lateral
- Buscador de solicitudes
- Listado de Resultados
- Justo encima del menú lateral se encuentra el usuario identificado en la aplicación y las opciones:
  - Editar perfil
  - Desconectar
- Editar perfil, permite cambiar los datos del usuario identificado en la aplicación.
- Desconectar se pulsará para abandonar la aplicación y cerrar las sesión correctamente.

|                                                        | Solicitudes pen                       | dientes de infor                | me de inspección      |                                       |                             |                      |
|--------------------------------------------------------|---------------------------------------|---------------------------------|-----------------------|---------------------------------------|-----------------------------|----------------------|
| drid Area fabricantes<br>ma conexión: 31/05/2016 15:31 | Datos de licencia                     |                                 |                       |                                       |                             |                      |
| * editar perfil 🍐 desconectar                          | Nº Licencia:                          |                                 |                       | Nº. AEMPS:                            |                             |                      |
| * Manual de usuario area                               | CIF/NIF Empresa:                      |                                 |                       | Razón Social:                         |                             |                      |
| Descargue aquí el documento                            | Area sanitara:                        | Subdelegación                   | de Gobierno en Madrid |                                       |                             |                      |
| • Menu                                                 |                                       |                                 | Bu                    | Iscar Limpiar Campos                  |                             |                      |
| Colinitudes pondiantes                                 |                                       |                                 |                       |                                       |                             | ncias encontradas: 1 |
| Todas las solicitudes                                  |                                       |                                 | (1 of 1)              |                                       | ~                           |                      |
| Buscador de empresas                                   | Nº Licencia<br>Usuario Asignado<br>\$ | Fecha solicitud<br>Plazo límite | Razón Social<br>CIF   |                                       | Nº AEMP S<br>Tipo Solicitud | Acciones             |
|                                                        | 6931 - PS                             | 26/04/2016<br>0 meses           | ABISAL SA             | 16-0125<br>- Cambio de denominación s | ocial                       | ٩                    |
|                                                        |                                       |                                 |                       | 14 ×4 1 (*) (*) 10                    | ~                           |                      |
|                                                        |                                       |                                 |                       |                                       |                             |                      |
|                                                        |                                       |                                 |                       |                                       |                             |                      |
|                                                        |                                       |                                 |                       |                                       |                             |                      |
|                                                        |                                       |                                 |                       |                                       |                             |                      |
|                                                        |                                       |                                 |                       |                                       |                             |                      |
|                                                        |                                       |                                 |                       |                                       |                             |                      |
|                                                        |                                       |                                 |                       |                                       |                             |                      |
|                                                        |                                       |                                 |                       |                                       |                             |                      |

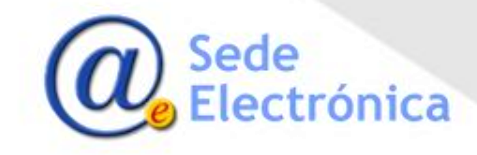

## IPS – INSTALACIONES DE PRODUCTOS SANITARIOS Guía Perfil Área Buscador de solicitudes

#### Buscador de solicitudes

- El buscador aparece fijado para el área que se ha identificado en la aplicación.
- Todos los resultados obtenidos siempre serán de solicitudes en relacionadas con el área correspondiente.

Se podrán buscar solicitudes por algún identificador concreto de solicitud o por datos fiscales de la empresa.

| Solicitudes pendi | entes de informe de inspección      |                       |  |
|-------------------|-------------------------------------|-----------------------|--|
| Datos de licencia |                                     |                       |  |
| Nº Licencia:      |                                     | Nº. AEMPS:            |  |
| CIF/NIF Empresa:  |                                     | Razón Social:         |  |
| Area sanitara:    | Subdelegación de Gobierno en Madrid |                       |  |
|                   |                                     | Buscar Limpiar Campos |  |
|                   |                                     |                       |  |
|                   |                                     |                       |  |

- Se podrá modificar cualquiera de los criterios de búsqueda y pulsar en Buscar. La aplicación presentará el listado de resultados que cumplen dichos criterios.
- La opción Limpiar campos permite vaciar los datos introducidos en el buscador para iniciar una búsqueda nueva

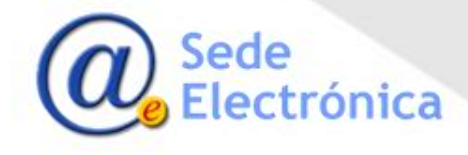

### IPS – INSTALACIONES DE PRODUCTOS SANITARIOS Guía Perfil Área Listado de solicitudes

#### Listado de resultados de solicitudes

- Cualquier búsqueda realizada desde el buscador presenta el listado en la parte inferior con las coincidencias encontradas.
- Junto a cada registro de empresa encontrado, aparece una lupa para acceder al detalle de la misma y a las resoluciones asociadas a la misma.
- Las solicitudes serán de licencia inicial o de modificaciones. En el caso de estas últimas aparecerán las que correspondan.

|                                      |                                      |                          | Total licencias en                         | contradas: 3 |
|--------------------------------------|--------------------------------------|--------------------------|--------------------------------------------|--------------|
|                                      |                                      | (1 of 1)                 | < 1 » » 10 v                               |              |
| Nº Licencia<br>Usuario Asignado<br>♀ | Fecha solicitud<br>Plazo límite<br>♀ | Razón Social<br>CIF<br>♦ | N <sup>®</sup> AEMPS<br>Tipo Solicitud     | Acciones     |
| 6931 - PS                            | 26/04/2016<br>0 meses                | ABISAL SA                | 16-0125<br>- Cambio de denominación social | 2            |
| 6931 - PS                            | 26/04/2016<br>0 meses                | ABISAL SA                | 16-0122<br>- Licencia inicial              | 9            |
| 6932 - PS                            | 27/04/2016<br>0 meses                | DAVID SA<br>1234         | 16-0124<br>- Licencia inicial              | P            |
|                                      |                                      | (1 of 1)                 | ≪ 1 → → 10 ∨                               |              |

- Se podrá ordenar los criterios en las columnas pulsando en las flechas asociadas a cada una de ellas
- También se presentará asignación de resultados si el listado tiene muchos resultados, pudiendo cambiar el numero de elementos presentados en pantalla por página.

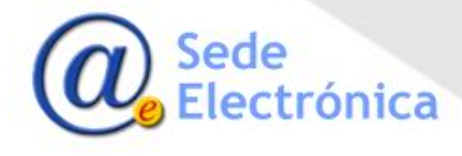

## IPS – INSTALACIONES DE PRODUCTOS SANITARIOS Guía Perfil Área Detalle de una solicitud

#### Detalle de las solicitudes

- Todas las solicitudes estarán identificadas en una cabecera son los datos principales y dos secciones con pestañas en su interior:
  - Datos generales
  - Trámite de la solicitud
- Datos generales de la solicitud incluye pestañas con todos los datos que la empresa registró para su solicitud.
- Tramite de la solicitud incluye la pestaña donde el área revisará las visitas que tiene que resolver y podrá visualizar las resoluciones de la solicitud.

| cencia: 6931-PS                        |                                             | * AEMPS: 16-0122 | 2         |             | rada: 20/04/2016                          |              |              | ABISAL SA    |            |   |
|----------------------------------------|---------------------------------------------|------------------|-----------|-------------|-------------------------------------------|--------------|--------------|--------------|------------|---|
| os Generales de l                      | a solicitud                                 |                  |           |             |                                           |              |              |              |            |   |
| Datos Empresa                          | Instalaciones                               | Subcontratas     | Productos | Técnicos    | Documentación                             | Histórico so | olicitudes   | Licencias re | lacionadas |   |
| )atos sociales                         |                                             |                  |           |             |                                           |              |              |              |            | 1 |
| CIF:                                   | 10                                          | Tasas:           |           |             | Nº Licencia: 6931-I                       | PS           | _            |              |            | 1 |
| Razón Social:                          | ABISAL SA                                   |                  |           |             |                                           |              |              |              | 1          |   |
| <sup>*</sup> Domicilio:                | CAMPEZO                                     |                  |           |             |                                           |              |              |              | í          |   |
| * Localidad:                           | MADRID                                      |                  |           |             | * Código Post                             | al: 28022    |              |              |            |   |
| * CCAA:                                | MADRID                                      |                  | -         |             | * Provincia:                              | MADRID       |              | •            |            |   |
| Email corporativo:                     |                                             |                  |           | * Teléfono: | +11 111-111-111                           | Fax:         | +22 222-22   | 22-222       | 1          |   |
| AGRUPA<br>ESTERII<br>FABRICA<br>IMPORT | ACIÓN<br>LIZACIÓN A TERCE<br>ACIÓN<br>ACIÓN | EROS             |           | ✓ R.D       | . 1591/2009<br>. 1616/2009<br>. 1662/2000 | Tram         | itador: EMDI | AZ - ED      |            | - |
| * DNI:                                 | 11111111111                                 | 11               |           |             | * Nombre:                                 | DAVID        |              |              | _          |   |
| Autorización                           |                                             |                  |           |             | 9600000 ADEIIIOO.                         |              |              |              |            |   |
| Autorización                           |                                             |                  |           |             |                                           |              |              |              |            |   |

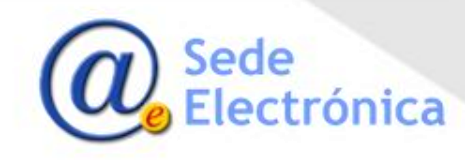

### IPS – INSTALACIONES DE PRODUCTOS SANITARIOS Guía Perfil Área Listado de visitas

#### Listado de visitas de solicitudes

• Cualquier búsqueda realizada desde el buscador presenta el listado en la parte inferior con las coincidencias encontradas .

| Visitas | Oficios y Resoluciones                                                                   |                                              |                                    |                               |                         |          |
|---------|------------------------------------------------------------------------------------------|----------------------------------------------|------------------------------------|-------------------------------|-------------------------|----------|
| Visita  | s a las instalaciones                                                                    |                                              |                                    |                               |                         |          |
|         | Área (Plazo en meses)<br>Condicionada<br>Plazo suspendido                                | ld Visita<br>Fecha Solicitud<br>Fecha Visita | Oficio Comunicación<br>Oficio Área | Razón social<br>Instalaciones | Estado<br>Solicitud     | Acciones |
| 0       | Subdelegación de Gobierno en Madrid ( 0<br>meses )<br>Condicionada?<br>¿Plazo supensión? | 57<br>26/04/2016                             | Inicial<br>Firmado                 | ABISAL<br>SA<br>CAMPEZO       | PENDIENTE DE<br>INFORME |          |
| No se   | ¿Plazo supensión?                                                                        |                                              |                                    |                               |                         |          |

- Las dos primera columnas hacen referencia a los datos de la visita, fechas, si condiciona o si requiere plazo de suspensión.
- La columnas centrales hacen referencia a las empresas e instalaciones y si se ha comunicado ya la visita o no
- Las dos ultimas columnas hacen referencia al estado del tramite de la visita. Con el estado actual y las opciones asociadas para ese estado.

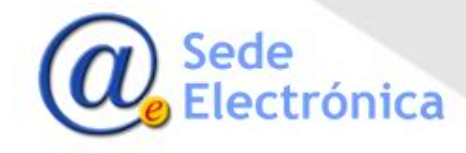

## IPS – INSTALACIONES DE PRODUCTOS SANITARIOS Guía Perfil Área Cargar visita

#### Registrar una visita

• En el detalle se visualizaran las visitas pendientes para cada solicitud. El estado de la visita hace que esa solicitud aparezca como pendiente para el área.

| _ |                                                                                          |                                              |                                    | (                             | and the second second sec |          |                           |           |
|---|------------------------------------------------------------------------------------------|----------------------------------------------|------------------------------------|-------------------------------|----------------------------------------------------------------------------------------------------|----------|---------------------------|-----------|
|   | Área (Plazo en meses)<br>Condicionada<br>Plazo suspendido                                | ld Visita<br>Fecha Solicitud<br>Fecha Visita | Oficio Comunicación<br>Oficio Área | Razón social<br>Instalaciones | Estado<br>Solicitud                                                                                                    | Acciones |                           |           |
| 0 | Subdelegación de Gobierno en Madrid ( 0<br>meses )<br>Condicionada?<br>¿Plazo supensión? | 57<br>26/04/2016<br>31/05/2016               | Inicial<br>Firmado                 | ABISAL<br>SA<br>CAMPEZO       | PENDIENTE DE<br>INFORME                                                                                                    |          | Dar de Alta Nuevo Informe | _         |
|   | Nombre                                                                                   |                                              | Fecha Informe                      | •                             | Accio                                                                                                    | nes      | Fecha Informe:            |           |
| A | signaciones2015.jpg                                                                      |                                              | 30/05/2018                         |                               | 0                                                                                                    | <b></b>  | Fecha Visita:             | 0         |
|   |                                                                                          |                                              |                                    |                               |                                                                                                    |          | Informe:                  | Examinar- |

- Los informes registrados aparecen en un listado justo debajo de la visita. Para verlo pulse en la flecha roja en la columna de mas a la izquierda.
- Se podrá borrar o visualizar los documentos cargados desde cada registro del mismo.

 Pulsando en el icono disquete, podrá registrar la visita y cargar el informe asociado a la misma.

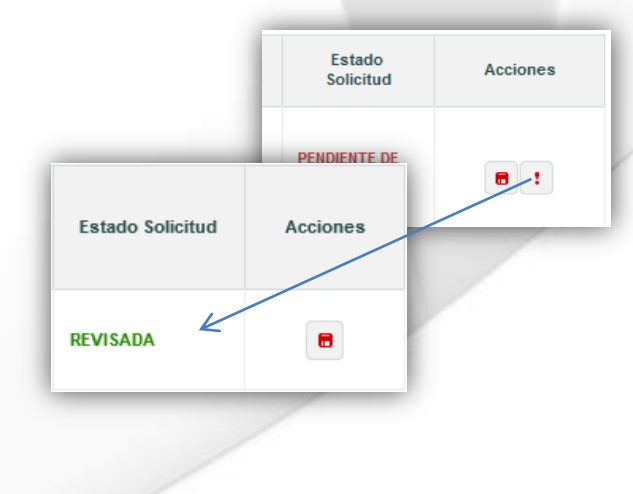

 Cuando se haya terminado con la visita, se debe pulsar en el icono admiración para que ésta pase a estado revisada y le salga pendiente a la AEMPS.

Cerra

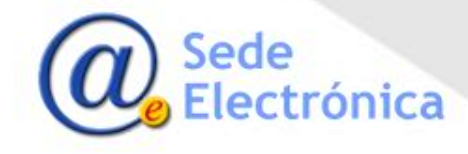

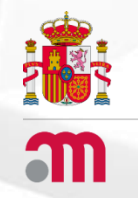

## **IPS** - INSTALACIONES DE PRODUCTOS SANITARIOS AGENCIA ESPAÑOLA DE MEDICAMENTOS Y PRODUCTOS SANITARIOS

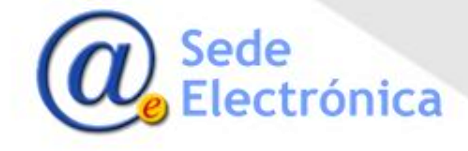